## **OPERACIONES CON LISTAS**

|       | A    | В      | С        | D        | E        | F                  |
|-------|------|--------|----------|----------|----------|--------------------|
| 1     | Año  | Región | Vendedor | Producto | Unidades | <b>Total Euros</b> |
| 2     | 2000 | Este   | Ana      | Lácteos  | 9.957    | 36,23              |
| 3     | 2000 | Sur    | Ana      | Lácteos  | 3.656    | 45,75              |
| 4     | 2001 | Este   | Ana      | Lácteos  | 3.515    | 10,06              |
| 5     | 2001 | Este   | Ana      | Lácteos  | 3.216    | 0,45               |
| 6     | 2000 | Norte  | Ana      | Lácteos  | 2.730    | 29,29              |
| - 7 - | 2001 | Oeste  | Miguel   | Verduras | 9.628    | 41,65              |
| 8     | 2000 | Este   | Miguel   | Verduras | 8.056    | 50,77              |
| 9     | 2000 | Norte  | Ana      | Verduras | 1.242    | 4,79               |
| 10    | 2001 | Oeste  | Ana      | Verduras | 983      | 17,77              |
| 11    | 2000 | Sur    | Ana      | Verduras | 5.563    | 49,07              |
| 12    | 2000 | Norte  | Jaume    | Lácteos  | 3.670    | 46,19              |
| 13    | 2001 | Sur    | Jaume    | Lácteos  | 2.790    | 48,54              |
| 14    | 2001 | Oeste  | Jaume    | Lácteos  | 1.695    | 16,43              |
| 15    | 2000 | Oeste  | Jaume    | Lácteos  | 9.888    | 20,06              |
| 16    | 2001 | Oeste  | Miguel   | Verduras | 9.265    | 42,35              |
| 17    | 2001 | Este   | Miguel   | Verduras | 8.160    | 2,70               |
| 18    | 2000 | Sur    | Jaume    | Verduras | 5.611    | 29,59              |
| 19    | 2000 | Oeste  | Jaume    | Verduras | 39       | 16,14              |
| 20    | 2001 | Norte  | Miguel   | Verduras | 8.725    | 43,22              |
|       |      |        |          |          |          |                    |

En este **ejercicio** vamos a utilizar las listas de Excel, de forma que, primero *copia* en una nueva hoja de calculo los siguientes *datos*,

después de haber copiado esta tabla haremos un "clic" en la celda A2,

|   | A      |
|---|--------|
| 1 | Año    |
| 2 | 2000   |
| 3 | ່ວດດດີ |

y activaremos la opción del menú Datos → Ordenar,

| Da <u>t</u> os        | Ve <u>n</u> tana | 2 |     |
|-----------------------|------------------|---|-----|
| <u></u> ≜↓ O <u>r</u> | denar            |   |     |
| Filt                  | ro               |   | • ⊨ |
|                       |                  |   | F   |

al activar esta opción aparecerá la pantalla mediante la cual procederemos a **ordenar** el *contenido* de nuestra *lista de datos*.

En esta pantalla indicaremos mediante las listas desplegables de la misma que *queremos ORDENAR POR* "Año" de forma "Ascendente" y *LUEGO POR* "Región" también "Ascendente".

Finalmente pulsamos Aceptar, y....

| Ordenar                         | <u>?×</u>              |
|---------------------------------|------------------------|
| Ordenar por                     |                        |
| Año 💌                           | • Ascendente           |
|                                 | C Descendente          |
| Luego por                       |                        |
| Región 🔽                        | • As <u>c</u> endente  |
|                                 | C Descendente          |
| Luego por                       |                        |
| <b>_</b>                        | Ascendente             |
|                                 | C Descenden <u>t</u> e |
| La lista tiene fila de encabeza | amiento                |
| ত হা                            |                        |
| © N <u>o</u>                    |                        |
| Opciones Acep                   | tar Cancelar           |

el resultado de la ordenación es :

|    | Α    | В      | С        | D        | E        | F           |
|----|------|--------|----------|----------|----------|-------------|
| 1  | Año  | Región | Vendedor | Producto | Unidades | Total Euros |
| 2  | 2000 | Este   | Ana      | Lácteos  | 9.957    | 36,23       |
| 3  | 2000 | Este   | Miguel   | Verduras | 8.056    | 50,77       |
| 4  | 2000 | Norte  | Ana      | Lácteos  | 2.730    | 29,29       |
| 5  | 2000 | Norte  | Ana      | Verduras | 1.242    | 4,79        |
| 6  | 2000 | Norte  | Jaume    | Lácteos  | 3.670    | 46,19       |
| 7  | 2000 | Oeste  | Jaume    | Lácteos  | 9.888    | 20,06       |
| 8  | 2000 | Oeste  | Jaume    | Verduras | 39       | 16,14       |
| 9  | 2000 | Sur    | Ana      | Lácteos  | 3.656    | 45,75       |
| 10 | 2000 | Sur    | Ana      | Verduras | 5.563    | 49,07       |
| 11 | 2000 | Sur    | Jaume    | Verduras | 5.611    | 29,59       |
| 12 | 2001 | Este   | Ana      | Lácteos  | 3.515    | 10,06       |
| 13 | 2001 | Este   | Ana      | Lácteos  | 3.216    | 0,45        |
| 14 | 2001 | Este   | Miguel   | Verduras | 8.160    | 2,70        |
| 15 | 2001 | Norte  | Miguel   | Verduras | 8.725    | 43,22       |
| 16 | 2001 | Oeste  | Miguel   | Verduras | 9.628    | 41,65       |
| 17 | 2001 | Oeste  | Ana      | Verduras | 983      | 17,77       |
| 18 | 2001 | Oeste  | Jaume    | Lácteos  | 1.695    | 16,43       |
| 19 | 2001 | Oeste  | Miguel   | Verduras | 9.265    | 42,35       |
| 20 | 2001 | Sur    | Jaume    | Lácteos  | 2.790    | 48,54       |
| 24 |      |        |          |          |          |             |

ahora que tenemos la lista ordenada vamos a *activar* la opción de **Autofiltro**, que tenemos en el menú **Datos**,

| Da <u>t</u> os              | Ve <u>n</u> tana  | 2          |            |                         |
|-----------------------------|-------------------|------------|------------|-------------------------|
| <mark>⊉</mark> ↓ o <u>r</u> | denar             |            | 🚜 100% 🖣 ? |                         |
| Filtro 🕨                    |                   | Autofiltro |            |                         |
| For                         | rmu <u>l</u> ario |            |            | Mostrar todo            |
| Sul                         | btotales          |            |            | Filtro <u>a</u> vanzado |

al activar esta opción el aspecto que adopta nuestra hoja de calculo es,

|          | A     | В        | С          | D          | E          | F             |
|----------|-------|----------|------------|------------|------------|---------------|
| 1        | Año 🖵 | Región 🖵 | Vendedor 🖵 | Producto 🖵 | Unidades 🖵 | Total Euros 🖵 |
| <u> </u> | 2000  | - · -    | 0          | 1.2.1      |            | 20.22         |

las *flechas desplegables* de cada columna las utilizaremos para *activar condiciones* de **filtrado** y así, Excel, mostrara el resultado del *filtrado*.

Vamos a realizar un filtrado mediante el cual nos muestre,

Productos: Verduras Vendedor: Miguel Unidades: Mas de 5000 y menos de 8500

Primero desplegamos el menú de **PRODUCTO** y escogemos Verduras.

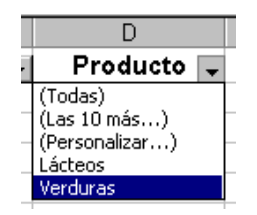

|    | A     |          | C          | D          | F          | F             |
|----|-------|----------|------------|------------|------------|---------------|
| 1  | Año 🖵 | Región 🖵 | Vendedor 🖵 | Producto 🖵 | Unidades 🖵 | Total Euros 🖵 |
| 3  | 2000  | Este     | Miguel     | Verduras   | 8.056      | 50,77         |
| 5  | 2000  | Norte    | Ana        | Verduras   | 1.242      | 4,79          |
| 8  | 2000  | Oeste    | Jaume      | Verduras   | 39         | 16,14         |
| 10 | 2000  | Sur      | Ana        | Verduras   | 5.563      | 49,07         |
| 11 | 2000  | Sur      | Jaume      | Verduras   | 5.611      | 29,59         |
| 14 | 2001  | Este     | Miguel     | Verduras   | 8.160      | 2,70          |
| 15 | 2001  | Norte    | Miguel     | Verduras   | 8.725      | 43,22         |
| 16 | 2001  | Oeste    | Miguel     | Verduras   | 9.628      | 41,65         |
| 17 | 2001  | Oeste    | Ana        | Verduras   | 983        | 17,77         |
| 19 | 2001  | Oeste    | Miguel     | Verduras   | 9.265      | 42,35         |
| 21 |       |          |            |            |            |               |

al escoger verduras, el aspecto de la hoja de calculo será,

a continuación escogeremos de la lista desplegable de Vendedor, a Miguel,

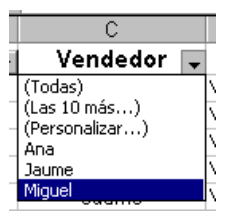

automáticamente la hoja vuelve a actualizar sus valores mostrando ahora, todas las ventas del *vendedor Miguel de Verduras*,

|    | A     | В        | С          | D          | E          | F             |
|----|-------|----------|------------|------------|------------|---------------|
| 1  | Año 🗸 | Región 🖵 | Vendedor 💌 | Producto 🚽 | Unidades 🖵 | Total Euros 🖵 |
| 3  | 2000  | Este     | Miguel     | Verduras   | 8.056      | 50,77         |
| 14 | 2001  | Este     | Miguel     | Verduras   | 8.160      | 2,70          |
| 15 | 2001  | Norte    | Miguel     | Verduras   | 8.725      | 43,22         |
| 16 | 2001  | Oeste    | Miguel     | Verduras   | 9.628      | 41,65         |
| 19 | 2001  | Oeste    | Miguel     | Verduras   | 9.265      | 42,35         |
| 21 |       |          |            |            |            |               |

finalmente indicaremos desde la lista *desplegable de Unidades* el rango de unidades que nos interesa, *como el ejemplo* es, <u>mas de 5000 y menos de 10000</u>, escogeremos la opción **Personalizar**,

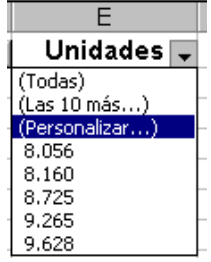

al activar esta opción de la lista desplegable, aparecerá la siguiente pantalla,

| Autofiltro personalizado                                                                                     | ? ×      |
|----------------------------------------------------------------------------------------------------|----------|
| Mostrar las filas en las cuales:<br>Unidades                                                                 |          |
| es mayor que                                                                                                 | Aceptar  |
|                                                                                                    | Cancelar |
| Use ? para representar cualquier carácter individual<br>Use * para representar cualquier serie de caracteres |          |

en la primera lista de esta pantalla escogeremos la opción de mayor que,

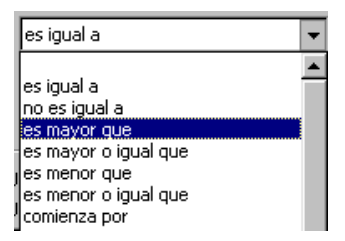

y en la casilla de la *derecha* escribiremos el valor 5000,

| Autofiltro personalizado                                                                                     | ? ×      |
|----------------------------------------------------------------------------------------------------|----------|
| Mostrar las filas en las cuales:<br>Unidades                                                                 |          |
| es mayor que v [SUUU] v<br>⊙ ⊻ C Q                                                                           | Aceptar  |
|                                                                                                    | Cancelar |
| Use ? para representar cualquier carácter individual<br>Use * para representar cualquier serie de caracteres |          |

dejaremos la *opción* "Y" *activada*. En la lista inferior escogeremos la **opción menor o** igual que,

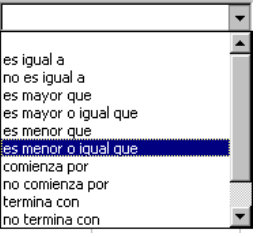

y en la casilla de al *lado escribiremos* el otro valor, **8500**, finalmente pulsaremos **Aceptar**.

| l |    | A     | В        | С          | D          | E          | F             |
|---|----|-------|----------|------------|------------|------------|---------------|
| ĺ | 1  | Año 🗸 | Región 🖵 | Vendedor 星 | Producto 🚽 | Unidades 星 | Total Euros 🖵 |
| ĺ | 3  | 2000  | Este     | Miguel     | Verduras   | 8.056      | 50,77         |
| ĺ | 14 | 2001  | Este     | Miguel     | Verduras   | 8.160      | 2,70          |
| æ |    |       |          |            |            |            |               |

de esta manera la opción de **Autofiltro** ha mostrado los valores de la tabla que han *ido cumpliendo todas* las *condiciones* expresadas.

Para volver a visualizar *todos* los *datos* de la tabla sin desactivar la opción de **Autofiltro**, <u>activa</u> la opción de **Datos**  $\rightarrow$  **Mostrar Todo**.

| I | Datos Ventana ?             |                           |  |  |  |
|---|-----------------------------|---------------------------|--|--|--|
| Ī | <b>≜</b> ↓ O <u>r</u> denar | 🚜 100% - 🔗                |  |  |  |
| 1 | Filtro                      | 🕨 🗸 Auto <u>f</u> iltro   |  |  |  |
| ļ | Formulario                  | <u>M</u> ostrar todo      |  |  |  |
| ł | <u>S</u> ubtotales          | Filtro <u>a</u> vanzado – |  |  |  |
| ų | <u>V</u> alidación          |                           |  |  |  |

Ahora completaremos el *ejercicio* calculando los **subtotales** de los datos de la tabla. Para que Excel calcule los *subtotales automáticamente* escogeremos la opción del menú **Datos**  $\rightarrow$  **Subtotales**,

| Γ | Da <u>t</u> os              | Ve <u>n</u> tana  | 2 |    |
|---|-----------------------------|-------------------|---|----|
|   | <mark>2</mark> ↓ ⊙ <u>r</u> | denar             |   | [, |
| 1 | Filt                        | ro                | • | ļ  |
| ł | For                         | rmu <u>l</u> ario |   | Ē  |
| ł | <u>S</u> u                  | btotales          |   | ŀ  |
| ł | ⊻al                         | lidación          |   | ŀ  |

una vez activada la opción, indicaremos que nos calcules la <u>suma</u> de las <u>ventas</u> de cada <u>año.</u>

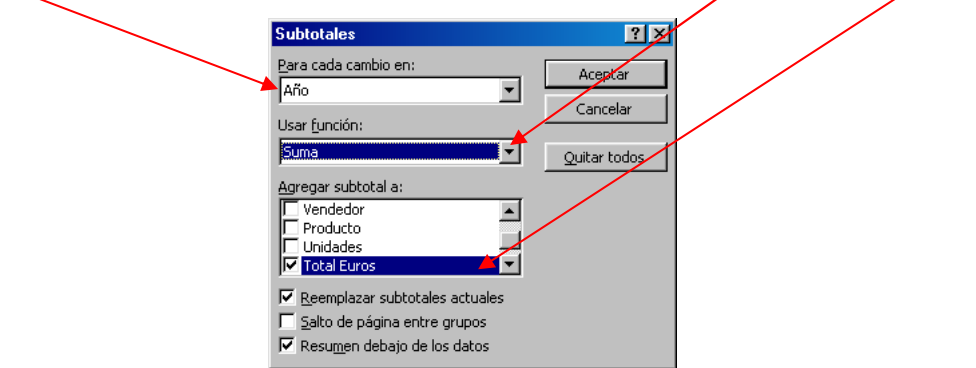

al **Aceptar** esta pantalla, la hoja de calculo mostrara la *suma de ventas para cada año*, de la siguiente forma,

| 1 2 3    |    | A          | В        | С          | D          | E          | F             |
|----------|----|------------|----------|------------|------------|------------|---------------|
|          | 1  | Año 🗸      | Región 🖵 | Vendedor 🖵 | Producto 🖵 | Unidades 🖵 | Total Euros 🖵 |
| ГΓ·      | 2  | 2000       | Este     | Ana        | Lácteos    | 9.957      | 36,23         |
| •        | 3  | 2000       | Este     | Miguel     | Verduras   | 8.056      | 50,77         |
| •        | 4  | 2000       | Norte    | Ana        | Lácteos    | 2.730      | 29,29         |
| •        | 5  | 2000       | Norte    | Ana        | Verduras   | 1.242      | 4,79          |
| · ·      | 6  | 2000       | Norte    | Jaume      | Lácteos    | 3.670      | 46,19         |
| · ·      | 7  | 2000       | Oeste    | Jaume      | Lácteos    | 9.888      | 20,06         |
| · ·      | 8  | 2000       | Oeste    | Jaume      | Verduras   | 39         | 16,14         |
| · ·      | 9  | 2000       | Sur      | Ana        | Lácteos    | 3.656      | 45,75         |
| · ·      | 10 | 2000       | Sur      | Ana        | Verduras   | 5.563      | 49,07         |
| · ·      | 11 | 2000       | Sur      | Jaume      | Verduras   | 5.611      | 29,59         |
| <u> </u> | 12 | Total 2000 |          |            |            |            | 327,88        |
| ΙΓ·      | 13 | 2001       | Este     | Ana        | Lácteos    | 3.515      | 10,06         |
| · ·      | 14 | 2001       | Este     | Ana        | Lácteos    | 3.216      | 0,45          |
| · ·      | 15 | 2001       | Este     | Miguel     | Verduras   | 8.160      | 2,70          |
| · ·      | 16 | 2001       | Norte    | Miguel     | Verduras   | 8.725      | 43,22         |
| · ·      | 17 | 2001       | Oeste    | Miguel     | Verduras   | 9.628      | 41,65         |
| · ·      | 18 | 2001       | Oeste    | Ana        | Verduras   | 983        | 17,77         |
| · ·      | 19 | 2001       | Oeste    | Jaume      | Lácteos    | 1.695      | 16,43         |
| · · ·    | 20 | 2001       | Oeste    | Miguel     | Verduras   | 9.265      | 42,35         |
| · ·      | 21 | 2001       | Sur      | Jaume      | Lácteos    | 2.790      | 48,54         |
|          | 22 | Total 2001 |          |            |            |            | 223,17        |
| -        | 23 | Total gene | eral     |            |            |            | 551,05        |

La forma de **esquema** que aparece en el *margen izquierdo* se utiliza para mostrar u ocultar parte de los datos de la tabla.

Para *desactivar* los **subtotales**, volveremos a activar la opción **Datos** → **Subtotales** y haremos un "**clic**" en el botón "**Quitar todos**", seguidamente pulsaremos **Aceptar.** 

Finalmente almacenaremos este ejercicio en el disco mediante el botón